## 2.5. Eigenschaftssatz Räume

Räume werden in der Regel bereits bei Ihrer Platzierung beschriftet. Damit wird automatisch den Eigenschaftssatz "Räume" an jeden Raum angehängt.

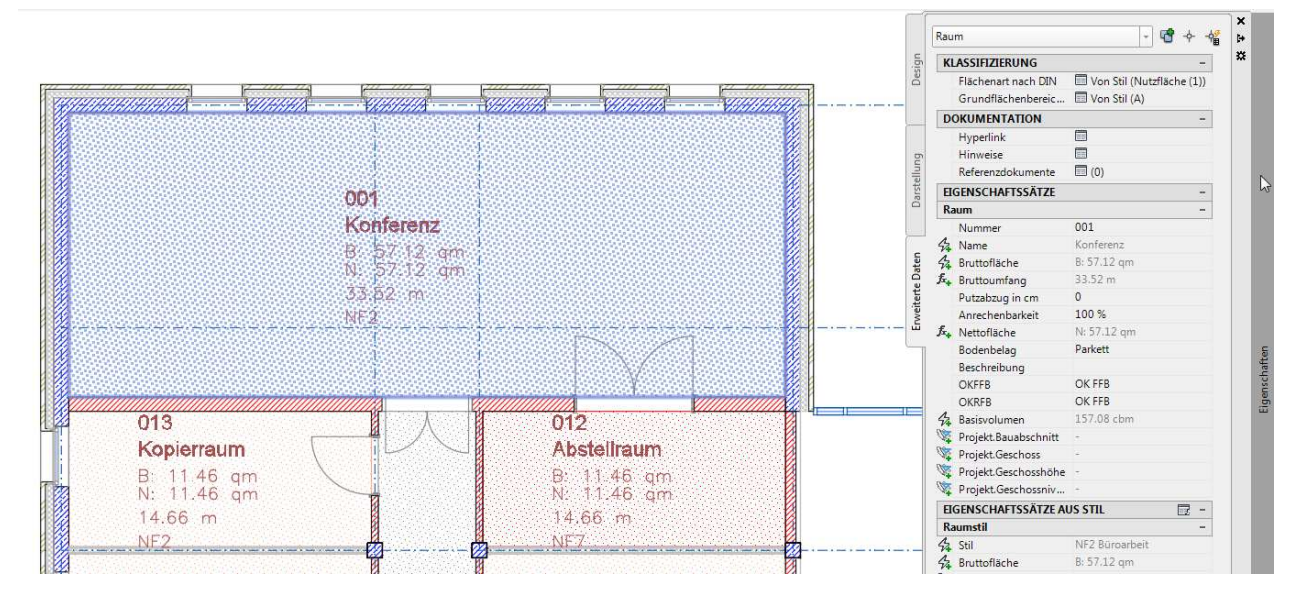

Abbildung 2.5-1: Beschrifteter Raum mit Eigenschaftssatz "Raum"

## 2.6. Neue Eigenschaften definieren, Eigenschaften ändern

Die Eigenschaftssätze können beliebig erweitert werden. Im Register Definitionen sind am rechten Rand Schalter für das Erstellen neuer Eigenschaften sichtbar.

| 🛃 Stil-Manager                                                                                       |                                     | \$                                        |                            |                                  |         |      |                         |          |                       |                 | X      |
|----------------------------------------------------------------------------------------------------|-------------------------------------|-------------------------------------------|----------------------------|----------------------------------|---------|------|-------------------------|----------|-----------------------|-----------------|--------|
| Datei Bearbeiten Ansicht                                                                             |                                     |                                           |                            |                                  |         |      |                         |          |                       |                 |        |
| ⊔⊳ [16 \$ [59 <u>0</u> ]¶¶▼                                                                          |                                     |                                           |                            |                                  |         |      |                         |          |                       |                 |        |
| □ - 🚰 01-Stildefinitionen-CBV-01.cwg                                                                 | Allgemein Gilt für Definition Versi | onsverlauf                                |                            |                                  |         |      |                         |          |                       |                 | $\sim$ |
| 🖨 🖹 Dokumentationsobjekte                                                                            | Name                                | Beschreihung                              | Тур                        | Quelle                           | Vorg    | Finh | Format                  | Reispiel | Sicht                 | Reihe           |        |
| ⊕_ani AEC-Bemabungsstile     ⊕_a⊟ Anzeigethemenstile                                                 | AnrechenbareFläche                  | Anrechenbare Fläche                       | Automatisch                | Raum:Anrech                      |         |      | Anrechen                |          | 3                     | 19              | 4      |
| Bauteiltabellen-Stile                                                                                | B+Arrechenbarkeit                   | Arrechenbarkeit                           | Liste                      | Arrechenbar                      | 100     |      | Prozent                 | 100 %    | 2                     | 6               | Ţx₊    |
| 125 Eigenschaftsdatenformate                                                                         | Signal Bassfläche                   | Basisfiache<br>Basisumfano                | Automatisch<br>Automatisch | Raum:Basisfi<br>Raum:Basisu      |         |      | Basisfläche<br>Anrechen |          | -                     | 17              | 2      |
| Eigenschaftssatz-Definitioner                                                                        | Sk Bassvolumen                      | Nettovolumen                              | Automatisch                | Raum:Basisv                      |         |      | Volumen                 |          | 2                     | 12              | 8+     |
| Dachelementstil                                                                                      | B+Bodenbelag                        | Benutzt Listendefinition Bodenbelag       | Liste                      | Bodenbelag                       | Parkett |      | Standard                | Parkett  | 2                     | 8               |        |
| Deckenstil                                                                                           | 综Bruttoflache<br>f=_Druttoumfang    | Basisflache ohne Überlagerungen           | Automatisch<br>Formel      | Raum:Basisfi                     |         |      | Basisflache<br>Umfang   |          | <b>∑</b>              | 3 4             |        |
|                                                                                                    | Az Name                             | Raum Name                                 | Automatisch                | Raum:Name                        |         |      | Standard                |          | 2                     | 2               |        |
| Raum                                                                                                 | I → Nummer                          | Raum Nummer                               | Automatisch                | ([Diuttoliach                    | 1       |      | Nummer                  | 001      | 2                     | 1               |        |
| Raumstil                                                                                             | OKFFB     OKFFB                     | OK FFB<br>OK RFB                          | Text<br>Text               |                                  |         |      | Oberkant                | OK FFB   | <ul> <li>✓</li> </ul> | 10              | Ű      |
|                                                                                                    | Projekt Fauaberhnitt                | Rauaherhnitt (ID)                         | Projizieren                | General · Lint                   |         |      | Standard                |          | 2                     | 13              | -      |
|                                                                                                    | Projekt.Geschoss                    | Geschossbezeichnung (ID)<br>Geschosshöhe  | Projizieren<br>Projizieren | General : Ges<br>General : Ges   |         |      | 3 Nachko                |          | <b>⊻</b><br><b>₹</b>  | 14              |        |
|                                                                                                    | Projekt.Geschossniveau              | Geschossniveau<br>Putzabau o in cm        | Projizieren                | General : Ges<br>Putzabzug in cm | 0       |      | 3 Nachko<br>Standard    | 0        | 7                     | 16              |        |
| A Stile für 2D Schritt/Ansicht                                                                       | Si Umfang                           | Basisumfang einschließlich Überlagerungen | Automatisch                | Raum:Basisu                      |         |      | Standard                |          | 1                     | 5               |        |
| Conenstate     Definition     Definition     Definition     Definition     Definition     Definition |                                     |                                           |                            |                                  |         |      |                         |          |                       |                 |        |
| R                                                                                                    |                                     |                                           |                            |                                  |         |      | ОК                      | Abbrook  | han /                 | <u>Anwenden</u> | Hilfo  |
| Zeichnu                                                                                              | ngen sortiert 01-Stildefinitionen-  | CBV-01 dwg                                | Eigenschaft                | ssatz-Definitioner               | n       |      |                         |          | Raum                  |                 | â      |

Abbildung 2.6-1: Eigenschaftssatz "Raum", Register Definition

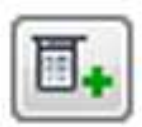

Manuelle Eigenschaftsdefinition – Der Wert der Eigenschaft kann beliebig eingetragen werden

4

Automatische Eigenschaftsdefinition – Der Wert der Eigenschaft wird aus Daten des Bauteiles ermittelt

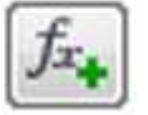

Formeleigenschaftsdefinition – Der Wert der Eigenschaft wird aus einer berechneten Formel erstellt

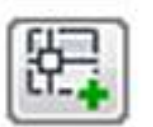

Positionseigenschaftsdefinition – Der Wert der Eigenschaft wird aus der Position des Objektes aus einem Raum erstellt

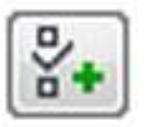

Klassifizierungseigenschaftsdefinition – Der Wert der Eigenschaft wird aus einer Klassifizierung des Objektes erstellt

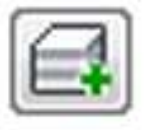

Materialeigenschaftsdefinition – Der Wert der Eigenschaft wird aus der Materialeigenschaft eines Objektes erstellt

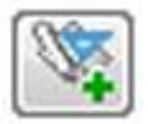

Projekteigenschaftsdefinition – Der Wert der Eigenschaft wird aus den Projektinformationen erstellt (nur bei Einsatz Projektbrowser und Projektnavigator möglich)

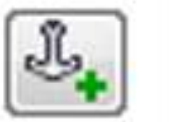

Ankereigenschaftsdefinition - Mit Ankereigenschaftsdefinitionen kann ein Objekt Daten aus einem anderen Objekt abrufen, an dem es verankert ist

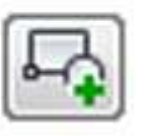

Grafikeigenschaftsdefinition - Werte für grafische Eigenschaften können Blöcke in der aktuellen Zeichnung oder Bilddateien (BMP, GIF, JPG, PNG oder TIF) sein

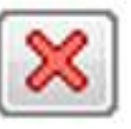

Eigenschaft löschen

Abbildung 2.6-2: Eigenschaftsdefinitionen

## ACHTUNG!

Die Namen für Eigenschaftsdefinitionen dürfen keine Leerzeichen oder Sonderzeichen wie Schrägstrich, Rückwärtsschrägstrich usw. enthalten, weil die Namen später als Bestandteile einer Attribut-Bezeichnung benötigt werden, wenn die Eigenschaften in einem Beschriftungsstempel verwendet werden sollen!

| I - Stild Efficience - CEV - Oxderg         I - Stild Efficience - CEV - Oxderg         I - Stild Efficience - CEV - Oxderg | ersionsverlauf<br>Beschreibung<br>Anrechenbarer Fläche<br>Anrechenbarer Umfang<br>Anrechenbarkeit<br>Basist<br>Netto Eigenschaft<br>Beschr<br>Benut<br>Beschr<br>Benut<br>Basist<br>Umfar<br>(Brut<br>Raum<br>(Brut<br>Raum<br>(Brut<br>Raum<br>(Brut<br>Basist)<br>OK FB<br>OK RFB<br>Putzabzig in cn<br>Basisumfang einschließlich Überlagerungen | Typ Quele<br>Automatisch Raum:Arrechenbare Fläche<br>Automätisch Raum:Arrechenbare Umfang<br>Arrechenbarkeit<br>bissufläche bissumfang<br>bissufläche ohne Überlagerungen<br>il<br>ime<br>fläche] - ([Umfang] "[Putzabzug in<br>Automatisch<br>Text<br>Text<br>Liste Putzabzug in cm<br>Automatisch Raum:Basisumfang einschließlich Überlager |
|----------------------------------------------------------------------------------------------------|----------------------------------------------------------------------------------------------------|----------------------------------------------------------------------------------------------------|
|----------------------------------------------------------------------------------------------------|----------------------------------------------------------------------------------------------------|----------------------------------------------------------------------------------------------------|

### Beispiel: Manuelle Eigenschaftsdefinition Geschoss

#### Abbildung 2.6-3:

# Manuelle Eigenschaftsdefinition erstellen, Name der Eigenschaftsdefinition eintragen

| Name                         | Beschreibung                                | Тур         | Quelle                                            | Vorg    | Einh | Format      | Beispiel | Sicht                                                                                                    | Rei |
|------------------------------|---------------------------------------------|-------------|---------------------------------------------------|---------|------|-------------|----------|----------------------------------------------------------------------------------------------------|-----|
| AnrechenbarerUmfang          | Anrechenbarer Umfang                        | Automatisch | Raum:Anrechenbarer Umfang                         |         |      | Anrechen    |          |                                                                                                    | 17  |
| 🗄 🛊 Anrechenbarkeit          | Anrechenbarkeit                             | Liste       | Anrechenbarkeit                                   | 100     |      | Prozent     | 100 %    | Image: A start and a start a start | 7   |
| A Basisfläche                | Basisfläche                                 | Automatisch | Raum:Basisfläche                                  |         |      | Basisfläche |          | <u></u>                                                                                                    | 14  |
| A Basisumfang                | Basisumfang                                 | Automatisch | Raum:Basisumfang                                  |         |      | Anrechen    |          |                                                                                                    | 15  |
| S Basisvolumen               | Nettovolumen                                | Automatisch | Raum:Basisvolumen                                 |         |      | Volumen     |          | 1                                                                                                    | 13  |
| Beschreibung                 | Beschreibung                                | Text        |                                                   |         |      | Standard    |          | 1                                                                                                    | 10  |
| Bodenbelag                   | Benutzt Listendefinition Bodenbelag         | Liste       | Bodenbelag                                        | Parkett |      | Standard    | Parkett  |                                                                                                    | 9   |
| Stattofläche                 | Basisfläche ohne Überlagerungen             | Automatisch | Raum:Basisfläche ohne Überlagerungen              |         |      | Basisfläche |          |                                                                                                    | 4   |
| ∱: <sub>+</sub> Bruttoumfang | [Umfang]                                    | Formel      | [Umfang]                                          |         |      | Umfang      |          |                                                                                                    | 5   |
| A Name                       | Raum Name                                   | Automatisch | Raum:Name                                         |         |      | Standard    |          | 1                                                                                                    | 3   |
| ∫x <sub>∎</sub> Nettofläche  | ([Bruttofläche] - ([Umfang]*[Putzabzug in c | Formel      | ([Bruttofläche] - ([Umfang]*[Putzabzug in cm]*0.0 |         |      | Anrechen    |          | 1                                                                                                    | 8   |
| -Nummer                      | Raum Nummer                                 | Automatisch |                                                   | 1       |      | Nummer      | 001      | 1                                                                                                    | 2   |
|                              | OK FFB                                      | Text        |                                                   |         |      | Oberkant    | OK FFB   | 1                                                                                                    | 11  |
| + OKRFB                      | OK RFB                                      | Text        |                                                   |         |      | Oberkant    | OK RFB   | 1                                                                                                    | 12  |
| Putzabzug in cm              | Putzabzug in cm                             | Liste       | Putzabzug in cm                                   | 0       |      | Standard    | 0        |                                                                                                    | 6   |
| Sa Limfang                   | Basisumfang einschließlich Überlagerungen   | Automatisch | Raum:Basisumfang einschließlich Überlagerungen    |         |      | Standard    |          |                                                                                                    | _   |
| + Geschoss                   | Geschoss Kurzzeichen                        | Text        |                                                   |         |      | Standard    |          |                                                                                                    | 1   |

Abbildung 2.6-4: Manuelle Eigenschaftsdefinition Festlegungen – mit den oben zu sehenden Einstellungen kann als Wert später ein freier Text eingegeben werden

In Reihenfolge kann man die spätere Anzeigereihenfolge in den Eigenschaften festlegen.

## Beispiel: Automatische Eigenschaftsdefinition Lichte Raumhöhe

|                                      |          |   |       |             |                       | 2     |
|--------------------------------------|----------|---|-------|-------------|-----------------------|-------|
| ohabetisch Kategorisiert             |          |   |       |             |                       |       |
| 4 Bruttoumfang                       |          | ^ |       |             |                       |       |
| 🖧 Bruttoumfang ohne Überlagerungen   |          |   |       |             |                       |       |
| 52 Deckendicke                       |          |   |       |             |                       |       |
| Sa Dokumente                         |          |   |       |             |                       | -     |
| A Dokumente zum Stil                 |          |   | 5     | icht Daih   | 10                    | ] [   |
| SA Farbe                             |          |   |       | Icitan Rein | 10                    | - 0   |
| 52 Farbe - Text                      |          |   |       | 16          | Content International | -     |
| 52 Gesamtvolumen                     |          |   |       | 1/          |                       | G     |
| Hat Netto-, nutzbare and Brottoamgr  |          |   | 1     | 1           |                       | 6     |
| Sz Hohe                              | <u>v</u> |   |       | 14          |                       | 2     |
| 52 Höhe über Decke                   |          |   |       | 15          |                       | 15    |
| Sz Hyperlink                         |          |   |       | 13          |                       |       |
| 42 Lange                             |          |   | 2     | 10          |                       | E     |
| 52 Layer                             |          |   |       | 9           |                       | 15    |
| 52 Unientyp                          | R.       |   |       |             |                       |       |
| 52 Maximale Breite                   |          |   |       | 2           |                       |       |
| 57 Maximale Flache                   |          |   |       | о<br>1 о    |                       | I.    |
| 52 Maximale Lange                    |          |   |       | 0           |                       |       |
| 52 Mindestbreite                     |          |   |       | 2           |                       |       |
| 52 Mindestflache                     |          |   |       | 11          |                       |       |
| 42 Mindestlange                      |          |   |       | 12<br>E     |                       |       |
| 52 Name                              |          |   |       | 0           |                       |       |
| 52 Netto/Brutto-Versatz              |          |   |       | 1           |                       |       |
| A Nettoriache                        |          |   |       |             |                       |       |
| 4 Nettoriache onne Übertagerungen    |          |   |       |             |                       |       |
| A Nettourrang                        |          |   |       |             |                       |       |
| A Nettoumrang onne überlagerungen    |          |   |       |             |                       |       |
| A Nutzbare Flache                    | 0        |   |       |             |                       |       |
| A Nutzbare Hache onne Obenagerun     |          |   |       |             |                       |       |
| A Nutzbarer Umfang sinschligflich Üb |          |   | hen   | Anwany      |                       | Hilfa |
| A Object-ID                          |          |   | THEAT |             |                       | and   |
| A Objekt-10                          |          |   |       |             |                       |       |
| 42 Referenz                          |          |   |       |             |                       |       |
| 42 Still                             |          |   |       |             |                       |       |
| A Volumen über Decke                 |          |   |       |             |                       |       |
| 4 Volumen unter Boden                |          |   |       |             |                       |       |
| 42 Wandfläche                        |          |   |       |             |                       |       |
| 42 Zeichnungsfingerabdruck-GUID      |          |   |       |             |                       |       |
| 4z Zielbreite                        |          |   |       |             |                       |       |
| 4z Zielfläche                        |          |   |       |             |                       |       |
| Ziellänge                            |          |   |       |             |                       |       |
|                                      |          | + |       |             |                       |       |
| 4.8                                  |          |   | 1     |             |                       |       |

Abbildung 2.6-5: Automatische Eigenschaftsdefinition erstellen, Auswahl der Eigenschaft

| lame                       | Beschreibung Typ Quelle                     |             | Quelle                                            | Vorg    | Einh | Format      | Beispiel | Sicht                                                                                                    | Reihe |
|----------------------------|---------------------------------------------|-------------|---------------------------------------------------|---------|------|-------------|----------|----------------------------------------------------------------------------------------------------|-------|
| AnrechenbareFläche         | Anrechenbare Fläche                         | Automatisch | Raum:Anrechenbare Fläche                          |         |      | Anrechen    |          |                                                                                                    | 16    |
| AnrechenbarerUmfang        | Anrechenbarer Umfang                        | Automatisch | Raum:Anrechenbarer Umfang                         |         |      | Anrechen    |          |                                                                                                    | 17    |
| + Anrechenbarkeit          | Anrechenbarkeit                             | Liste       | Anrechenbarkeit                                   | 100     |      | Prozent     | 100 %    | Image: A start and a start a start | 7     |
| Basisfläche                | Basisfläche                                 | Automatisch | Raum:Basisfläche                                  |         |      | Basisfläche |          |                                                                                                    | 14    |
| Basisumfang                | Basisumfang                                 | Automatisch | Raum:Basisumfang                                  |         |      | Anrechen    |          |                                                                                                    | 15    |
| Basisvolumen               | Nettovolumen                                | Automatisch | Raum:Basisvolumen                                 |         |      | Volumen     |          |                                                                                                    | 13    |
| +Beschreibung              | Beschreibung                                | Text        |                                                   |         |      | Standard    |          |                                                                                                    | 10    |
| +Bodenbelag                | Benutzt Listendefinition Bodenbelag         | Liste       | Bodenbelag                                        | Parkett |      | Standard    | Parkett  | 2                                                                                                    | 9     |
| A Bruttofläche             | Basisfläche ohne Überlagerungen             | Automatisch | Raum:Basisfläche ohne Überlagerungen              |         |      | Basisfläche |          | 2                                                                                                    | 4     |
| <sup>E</sup> ₄Bruttoumfang | [Umfang]                                    | Formel      | [Umfang]                                          |         |      | Umfang      |          | 1                                                                                                    | 5     |
| I+ Geschoss                | Geschoss Kurzzeichen                        | Text        | 104 - 104 B                                       | ~       | ~    | Standard    |          | <b>V</b>                                                                                                    | 1     |
| なLichteHöhe )              | Höhe                                        | Automatisch | Raum:Höhe                                         |         | ( C  | Standard    | )        |                                                                                                    |       |
| Name                       | Raum Name                                   | Automatisch | Raum:Name                                         |         |      | Standard    | -        | 1                                                                                                    | 3     |
| <sup>£</sup> ₄Nettofläche  | ([Bruttofläche] - ([Umfang]*[Putzabzug in c | Formel      | ([Bruttofläche] - ([Umfang]*[Putzabzug in cm]*0.0 |         |      | Anrechen    |          | 1                                                                                                    | 8     |
| I+Nummer                   | Raum Nummer                                 | Automatisch |                                                   | 1       |      | Nummer      | 001      | Image: A start and a start a start | 2     |
| -OKFFB                     | OK FFB                                      | Text        |                                                   |         |      | Oberkant    | OK FFB   | 2                                                                                                    | 11    |
| • OKRFB                    | OK RFB                                      | Text        |                                                   |         |      | Oberkant    | OK RFB   | 1                                                                                                    | 12    |
| +Putzabzug in cm           | Putzabzug in cm                             | Liste       | Putzabzug in cm                                   | 0       |      | Standard    | 0        | ¥                                                                                                    | 6     |
| Umfang                     | Basisumfang einschließlich Überlagerungen   | Automatisch | Raum:Basisumfang einschließlich Überlagerungen    |         |      | Standard    |          |                                                                                                    |       |

Abbildung 2.6-6: Manuelle Eigenschaftsdefinition erstellen, Name der Eigenschaftsdefinition eintragen

Bei der automatischen Eigenschaft "Höhe" des Raumes handelt es sich um die lichte Raumhöhe. Um dies im Eigenschaftssatz deutlicher anzuzeigen, wird die Eigenschaft umbenannt. Unter Format kann noch ein Anzeigeformat für die Werte eingestellt werden.

#### ACHTUNG!

Bei Eigenschaften, die in Berechnungs-Formeln verwendet werden sollen, darf kein Eigenschaftsformat verwendet werden, dass eine Präfix oder Suffix verwendet.

#### Beispiel Formeleigenschaftsdefinition Rohbau Raumhöhe

Die Rohbau -Raumhöhe ist zwar als Gesamtraumhöhe eine Eigenschaft, die für einen Raum angezeigt wird, jedoch ist diese Eigenschaft nicht als direkte Automatische Eigenschaft angelegt. Sie ist ein berechneter Wert aus den Raumeigenschaften Lichte Höhe, Boden- und Deckendicke, Deckenhohlraum und Doppelboden (siehe Abbildung Raumeigenschaften)

Um die Rohbau-Raumhöhe als Eigenschaft zu erhalten, muss man also eine Formeleigenschaft erstellen, in der diese Werte addiert werden. In einer Formeleigenschaft können nur Eigenschaften verwendet werden, die im Eigenschaftssatz bereits enthalten sind. Zuerst müssen also die o.g. Eigenschaften alle in den Eigenschaftssatz aufgenommen werden.

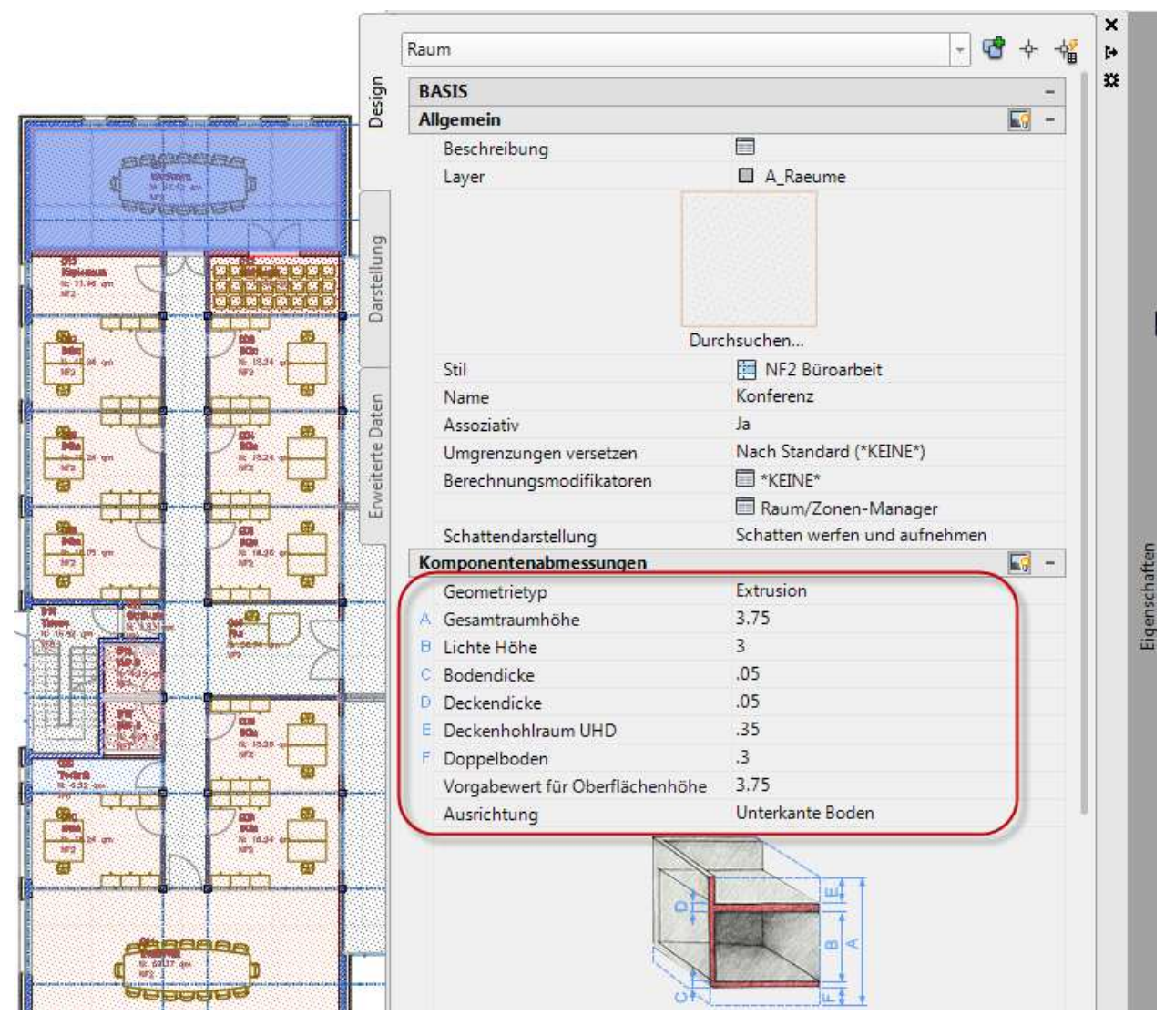

Abbildung 2.6-7: Raumeigenschaften für die Höhen

Bei den automatischen Raumeigenschaftsdefinitionen sucht man den Eintrag Doppelboden für den Doppelbodenhohlraum leider vergeblich. Es gibt lediglich automatische Eigenschaftsdefinitionen für die Deckendicke, die Bodendicke und den Deckenhohlraum über der Decke.

Um die Rohbauhöhe des Raumes zu berechnen, muss man daher eine zusätzliche manuelle Eigenschaftsdefinition erstellen, in die man die Höhe des Doppelbodens von Hand überträgt. Dies birgt zwar Fehlerquellen, ist aber leider nicht anders möglich.

| Alphabetisch Kategorisiert                                                                                                    |   |  |
|----------------------------------------------------------------------------------------------------|---|--|
| Alphabetisch       Kategorisiert         Rerechnungsebene 2 Fläche         Berechnungsebene 2 Höhe         Berechnungsebene 2 Umfang         Berechnungsebene 2 Umfang         Berechnungsebene 2 Umfang         Berechnungsmodifikator         Beschreibung         Beschreibung des Stils         Bodendicke         Bruttofläche         Bruttoomfang         Bruttoumfang         Bruttoumfang         Bruttoumfang         Bruttoumfang         Bruttoumfang         Bruttoumfang         Bruttoumfang         Bruttoumfang         Bruttoumfang         Bruttoumfang         Bruttoumfang         Bruttoumfang         Bruttoumfang         Bruttoumfang         Brabe         Speckendicke         Dokumente zum Stil         Farbe         Farbe         Speckendicke         Höhe         Kat Netto-, nutzbare und Bruttoumgr         Höhe         Höhe         Höhe         Höhe         Höhe         Höhe         Höhe         Höhe |   |  |
| Sz. Mindestbreite<br>Sz. Mindestfläche                                                                                                    | - |  |

Abbildung 2.6-8: Automatische Eigenschaftshöhen zur Ermittlung der Rohbau-Raumhöhe über eine Formel

| Name                         | Beschreibung                                | Тур         | Quelle                                 |
|------------------------------|---------------------------------------------|-------------|----------------------------------------|
| 🖧 Anrechenbare Fläche        | Anrechenbare Fläche                         | Automatisch | Raum: Anrechenbare Fläche              |
| AnrechenbarerUmfang          | Anrechenbarer Umfang                        | Automatisch | Raum: Anrechenbarer Umfang             |
| 🗄 🖶 Anrechenbarkeit          | Anrechenbarkeit                             | Liste       | Anrechenbarkeit                        |
| 🖧 Basisfläche                | Basisfläche                                 | Automatisch | Raum:Basisfläche                       |
| 🖧 Basisumfang                | Basisumfang                                 | Automatisch | Raum:Basisumfang                       |
| 🖧 Basisvolumen               | Nettovolumen                                | Automatisch | Raum:Basisvolumen                      |
|                              | Beschreibung                                | Text        |                                        |
| 🖩 🖡 Bodenbelag               | Benutzt Listendefinition Bodenbelag         | Liste       | Bodenbelag                             |
| Sz Bodendicke                | Bodendicke                                  | Automatisch | Raum:Bodendicke                        |
| 🖧 Bruttofläche               | Basisfläche ohne Überlagerungen             | Automatisch | Raum:Basisfläche ohne Überlagerunge    |
| fx <sub>e</sub> Bruttoumfang | [Umfang]                                    | Formel      | [Umfang]                               |
| 🖗 Deckendicke                | Deckendicke                                 | Automatisch | Raum:Deckendicke                       |
| 🖓 HöheüberDecke              | Höhe über Decke                             | Automatisch | Raum:Höhe über Decke                   |
| 🛵 LichteHöhe                 | Höhe                                        | Automatisch | Raum:Höhe                              |
| 🖧 Name                       | Raum Name                                   | Automatisch | Raum:Name                              |
| ∫x <sub>∎</sub> Nettofläche  | ([Bruttofläche] - ([Umfang]*[Putzabzug in c | Formel      | ([Bruttofläche] - ([Umfang]*[Putzabzug |
| 🗄 🖡 Nummer                   | Raum Nummer                                 | Automatisch |                                        |
|                              | OK FFB                                      | Text        |                                        |
|                              | OK RFB                                      | Text        |                                        |
| 🗉 🖡 Putzabzug in cm          | Putzabzug in cm                             | Liste       | Putzabzug in cm                        |
| A Umfang                     | Basisumfang einschließlich Überlagerungen   | Automatisch | Raum:Basisumfang einschließlich Überla |
| 🗄 📲 HöheDoppelbodenHohlraum  | Höhe Doppelboden Hohlraum aus den Raum      | Reelle Zahl |                                        |

# Abbildung 2.6-9: Automatische Eigenschaftshöhen und manuelle Eigenschaft zur Berechnung der Rohbau-Raumhöhe über eine Formel

| ame: RohbauRaumhöhe                                                                                                    |                      |          |           | à chi       |        |             |          |       |       | _       |
|----------------------------------------------------------------------------------------------------|----------------------|----------|-----------|-------------|--------|-------------|----------|-------|-------|---------|
| Eormel für Beschreibung verwenden                                                                                                    | Beispielergebnis:    |          |           | ~           | Einh   | Format      | Beispiel | Sicht | Reihe | 1       |
| ichteHöhe] + [Bodendicke] + [Deckendicke] + [HöheüberDecke]                                                                                                    | + (3,45)             |          |           |             |        | Anrechen    |          |       | 15    | f S     |
| löheDoppelbodenHohlraum]                                                                                                    |                      |          |           |             |        | Anrechen    |          |       | 16    | 1       |
|                                                                                                    |                      |          |           |             |        | Prozent     | 100 %    |       | 6     |         |
|                                                                                                    |                      |          |           |             |        | Basisfläche |          | ñ     | 13    |         |
|                                                                                                    |                      |          |           |             |        | Anrechen    |          | ñ     | 14    |         |
|                                                                                                    | 11-2                 |          |           |             |        | Volumen     |          |       | 12    |         |
|                                                                                                    | Beispielwerte eingeb | en:      |           |             |        | Standard    |          |       | 9     |         |
|                                                                                                    |                      | 1        | -         |             |        | Standard    | Parkett  |       | 8     |         |
| Ein Doppelklick auf die                                                                                                    | Eigenschaft          | Wert     | Format    | Datentyp    |        | Standard    |          |       |       |         |
| gewünschte Eigenschaft                                                                                                    | [Deckendicke]        | 0.050    | Standard  | Automati.   |        | Basisfläche |          |       | 3     |         |
| gewansente Eigensenan                                                                                                    | 🖓 [HöheüberDe        | 0.350    | Standard  | Automati. 😑 |        | Umfang      |          |       | 4     |         |
| fugt diese oben im Feld                                                                                                    | 🛛 🛛 🕂 [HöheDoppel    | 0.000    | Standard  | Reelle Zal  |        | Standard    |          |       |       |         |
| Formel ein                                                                                                    |                      |          |           |             |        | Standard    |          |       |       |         |
|                                                                                                    |                      |          |           |             |        | Standard    |          |       |       |         |
| enschaftsdefinitionen einfügen:                                                                                                    | VB-Skrintcode eingel | ien.     |           |             |        | Standard    |          |       | 2     |         |
|                                                                                                    | Verschiedenes        | ,cm      |           |             |        | Anrechen    |          |       | 7     |         |
| AnrechenhareEläche                                                                                                    | Konstanten           |          |           |             |        | Nummer -    | 001      |       | 1     |         |
| Anrechenbareri Imfang                                                                                                    | E Funktionen         |          |           |             |        | Oberkant    | OKEEB    |       | 10    |         |
|                                                                                                    | Schlüsselwörte       | -        |           |             |        | Oberkant    | OK FEB   |       | 11    |         |
| 4z Basisfläche                                                                                                    | E Methoden           |          |           |             |        | Standard    | 0        |       | 5     |         |
| A Basisumfang                                                                                                    | Objekte und Sa       | mmlungen |           |             |        | Standard    |          |       | 5     |         |
| A Basisvolumen                                                                                                    | Operatoren           |          |           |             | (kain) | Standard    | 0.000    |       |       |         |
| Beschreibung     Bodenbelag     Sodenbilde     Sodenbilde | Anweisungen          |          |           |             |        |             |          |       |       |         |
| 74 occiencie                                                                                                    |                      | ок       | Abbrechen | Hilfe       |        |             | hrechen  | Anwen | dan I | 1.1:16. |

Abbildung 2.6-10: Formeleigenschaftsdefinition aus den Eigenschaften für die Rohbau-Raumhöhe Eigenschaft in den Erweiterten Daten des Raumes. Für den Doppelbodenhohlraum muss noch die Höhe des Hohlraums übertragen werden, weil ansonsten die Formel unvollständig ist und nicht der berechnete Wert erscheint.

| Von Stil (A)                                             | -                                                                                                    |
|----------------------------------------------------------|----------------------------------------------------------------------------------------------------|
| <ul> <li>□</li> <li>□</li> <li>□</li> <li>(0)</li> </ul> |                                                                                                    |
| (0)                                                      |                                                                                                    |
| (0)                                                      | -                                                                                                    |
| (0)                                                      | -                                                                                                    |
|                                                          |                                                                                                    |
|                                                          |                                                                                                    |
| 12.2.2                                                   | -                                                                                                    |
| 001                                                      |                                                                                                    |
| Konferenz                                                |                                                                                                    |
| B: 57.12 qm                                              |                                                                                                    |
| 33.52 m                                                  |                                                                                                    |
| 0                                                        |                                                                                                    |
| 100 %                                                    |                                                                                                    |
| N: 57.12 qm                                              |                                                                                                    |
| Parkett                                                  |                                                                                                    |
|                                                          |                                                                                                    |
| OK FFB                                                   |                                                                                                    |
| OK FFB                                                   |                                                                                                    |
| 171.36 cbm                                               |                                                                                                    |
| 0.050                                                    |                                                                                                    |
| 0.050                                                    |                                                                                                    |
|                                                          |                                                                                                    |
| 0.350                                                    |                                                                                                    |
| 3.000                                                    |                                                                                                    |
| 3 000+0 050+0 050+0 350+                                 |                                                                                                    |
|                                                          | Parkett<br>OK FFB<br>OK FFB<br>171.36 cbm<br>0.050<br>0.050<br>0.350<br>3.000<br>3.000<br>0.050+0.050+0.050+0.350+ |

Abbildung 2.6-11: Formeleigenschaftsdefinition aus den Eigenschaften für die Rohbau-Raumhöhe – Wert wird noch nicht berechnet da Höhe Doppelbodenhohlraum nicht eingetragen ist

|     | Beschreibung             |                |          |
|-----|--------------------------|----------------|----------|
|     | OKFFB                    | OK FFB         |          |
|     | OKRFB                    | OK FFB         |          |
| 4   | Basisvolumen             | 171.36 cbm     |          |
| 4   | Bodendicke               | 0.050          |          |
| 4   | Deckendicke              | 0.050          |          |
|     | HöheDoppelbodenHohlraum  | 0.3            |          |
| 4   | HöheüberDecke            | 0.350          |          |
| 4   | LichteHöhe               | 3.000          |          |
| £., | RohbauRaumhöhe           | 3.750          |          |
| EI  | GENSCHAFTSSÄTZE AUS STIL |                | <b>—</b> |
| Ra  | aumstil                  |                | -        |
| 4   | Stil                     | NF2 Büroarbeit |          |

Abbildung 2.6-12: Fertige Eigenschaft Rohbau-Raumhöhe nach Übertrag Höhe Doppelboden Hohlraum

## Beispiel Formeleigenschaftsdefinition Rohbau Raumhöhe

Um das Stockwerk mit in die Raumnummer aufzunehmen, erstellt man ebenfalls eine Formeleigenschaftsdefinition, in der die Eigenschaften Geschoss und Nummer zusammengeführt werden, getrennt durch einen Punkt.

### **ACHTUNG!**

Damit die Werte aus den einzelnen Eigenschaften nicht als Zahlen in einer Formel interpretiert werden, muss die Formel mit Anführungszeichen eingefasst werden!

| A Formeleigenschaftsdefinition                                                                                                    |   |                                                                                                    |           |                    | ×                |
|----------------------------------------------------------------------------------------------------|---|----------------------------------------------------------------------------------------------------|-----------|--------------------|------------------|
| Name: RaumnummerPlan    Formel für Beschreibung verwenden  Fgrmel:                                                                                                    |   | Beispielergebnis:<br>01.001                                                                                                    | )         |                    |                  |
|                                                                                                    |   | <u>B</u> eispielwerte eingebe                                                                                                    | en:       |                    |                  |
|                                                                                                    |   | Eigenschaft                                                                                                    | Wert      | Format             | Datentyp         |
|                                                                                                    |   | III + [Geschoss]<br>III + [Nummer]                                                                                                    | 01<br>001 | Standard<br>Nummer | Text<br>Automati |
| '<br>Eigenschaftsdefinitionen einfügen:                                                                                                    | 1 | /B-Skriptcode eingebe                                                                                                    | en:       |                    |                  |
| Raum         ArrechenbareFläche         ArrechenbarerUmfang         Arrechenbarkeit         Basisfläche         Basisumfang         Basisvolumen         Beschreibung         Bodenbelag         Rutofläche         Buttofläche         Buttomfang         Bodenbelag         Buttofläche         Buttofläche | • | <ul> <li>Werschiedenes</li> <li>Konstanten</li> <li>Funktionen</li> <li>Schlüsselwörter</li> <li>Methoden</li> <li>Objekte und Sar</li> <li>Operatoren</li> <li>Anweisungen</li> </ul> | nmlungen  |                    |                  |
|                                                                                                    |   |                                                                                                    | ок        | bbrechen           | Hilfe            |

Abbildung 2.6-13: Formeleigenschaftsdefinition zusammengesetzte Raumnummer